# How to file APR (STP)

Annual progress Report (APR)

#### **General Instructions:**

- **Step1** Fill up APR Format and save the form and click on upload.
- **Step2** Fill up Export Summary and take the printout. Sign it and store scanned copy of signed document in pdf format on your system.
- **Step3** Fill up Feedback Form and take a printout. Sign it and store scanned copy of signed document in pdf format on your system.
- Step4 Download IT Realization format. Fill up details and store pdf of this file in your system

| Dashboard            | ☆ Home >   |                 |                  |              |              |        |
|----------------------|------------|-----------------|------------------|--------------|--------------|--------|
| B APR                |            |                 |                  |              |              |        |
| ₿ APR                | Select Fin | nancial Year :: | -select          |              |              |        |
| Debonding            |            |                 |                  |              |              |        |
| Export               |            | Submitted R     | eport            |              |              | ^      |
| 🖁 Import             | 10         |                 | records per page | Search:      |              |        |
| 🖁 LOP/LUT            |            |                 |                  |              |              |        |
| 器 MPR                | S.         | No.             | Financial Year   | Total Import | Total Export | Action |
| 器 Other2             | 1          |                 | 2017-2018        |              | 154675.21    | View   |
| Tentative APR        | 2          |                 | 2016-2017        |              | 226921.05    | View   |
| Authorized Signatory | 3          |                 | 2015-2016        |              | 251027.48    | View   |
| ₹ Service Charges    |            |                 | 2014-2015        |              | 145335.69    |        |
| <b>Ö</b> Logout      | 4          |                 | 2014-2013        |              | 14000.00     | View   |
|                      | 5          |                 | 2013-2014        |              | 184749.64    | View   |

Step1- Click on this APR from the sidebar then click on this APR

Select financial year for which the APR is to be file.

| Dashboard            | 🖀 Home 🔅  | >                |                                     |              |         |              |        |
|----------------------|-----------|------------------|-------------------------------------|--------------|---------|--------------|--------|
| BR APR               |           |                  |                                     |              |         |              |        |
| ØAFR                 | Select Fi | inancial Year :: | -select                             |              |         |              |        |
| E Debonding          | _         |                  | -select<br>2018-2019                |              |         |              |        |
| Export               |           | . Submitted      | 2017-2018<br>2016-2017<br>2015-2016 |              |         |              | ^      |
| 🎛 Import             | 1         | 10               | 2014-2015<br>                       |              | Search: |              |        |
| 器 LOP/LUT            |           |                  |                                     |              |         |              |        |
| BR MPR               | s         | S.No.            | Financial Year                      | Total Import | 1       | Total Export | Action |
| ₩ Other2             | 1         |                  | 2017-2018                           |              | 1       | 154675.21    | View   |
| Tentative APR        | 2         | 2                | 2016-2017                           |              | 2       | 226921.05    | View   |
| Authorized Signatory | 3         | }                | 2015-2016                           |              | 2       | 251027.48    | View   |
| ₹ Service Charges    | 4         | l.               | 2014-2015                           |              | 1       | 145335.69    | 16     |
| () Logout            |           |                  |                                     |              |         |              | View   |
|                      | 5         | 5                | 2013-2014                           |              | 1       | 184749.64    | View   |

By selecting financial year it shows the following screen for filling up the details. Please fill up the mandatory fields and save.

| APR                  |                       |                     |                   |                  |                                             |                           |                  |                                   |            |                 |         |
|----------------------|-----------------------|---------------------|-------------------|------------------|---------------------------------------------|---------------------------|------------------|-----------------------------------|------------|-----------------|---------|
|                      | Select Financi        | al Year : 2018      | -2019             | *                | )                                           |                           |                  |                                   |            |                 |         |
| Export               | ල් Annua              | al Progress R       | eport             |                  |                                             |                           |                  |                                   |            |                 |         |
| lmport               | 1.) Import o          | f Capital Goo       | ds (CG) (Rs. i    | n Lakhs)         |                                             |                           |                  |                                   |            |                 |         |
| LOP/LUT              | CG Balance            | as on 31st M<br>ar: | arch of           | Enhanceme        | nt of CG during the ve                      | ar: CG U                  | tilized durina t | he vear:                          | CG Balanc  | e - Rs in lakhs |         |
| MPR                  |                       |                     |                   |                  |                                             |                           |                  |                                   |            |                 |         |
| Other1               |                       |                     |                   |                  |                                             |                           |                  |                                   |            |                 |         |
| Other2               | 2) Indigend           | ous CG Details      | (Rs in Lakh       | 5)               |                                             |                           |                  |                                   |            |                 |         |
| Tentative APR        | Indigenous            | CG Balance a        | s on 31st         | Enhanceme        | nt of Indigenous CG                         | India                     | enous CG Utiliz  | zed during the                    | Indigenous | CG Balance      | - Rs in |
| Authorized Signatory | March of pr           | evious year:        |                   | during the y     | ear:                                        | year:                     |                  |                                   | Lakhs:     |                 |         |
| Service Charges      |                       |                     |                   |                  |                                             |                           |                  |                                   |            |                 |         |
| Logout               |                       |                     |                   |                  | )                                           |                           |                  |                                   |            |                 |         |
|                      | 3.) Captial (<br>3a.) | Goods Import        | (Rs. in Lakhs     | )                |                                             |                           |                  |                                   |            |                 |         |
|                      | Outright              | Loan<br>Basis       | Free of<br>Charge | High Sea<br>Sale | Second Hand CG<br>(Outright / Loan/<br>FOC) | Bond-<br>Bond<br>Transfer | Deemed           | Import<br>through<br>courier mode | Leasing of | IUT<br>Received | Total   |

| Outright<br>Purchase | Loan<br>Basis | Free of<br>Charge | High Sea<br>Sale | Second Hand CG<br>(Outright / Loan/<br>FOC) | Bond–<br>Bond<br>Transfer | Deemed<br>Import | Import<br>through<br>courier mode | Leasing of<br>CG | IUT<br>Received | Total |
|----------------------|---------------|-------------------|------------------|---------------------------------------------|---------------------------|------------------|-----------------------------------|------------------|-----------------|-------|
|                      |               |                   |                  |                                             |                           |                  |                                   |                  |                 | 28    |
| 3b.)<br>CG Re-expo   | ort           | Debonded of<br>CG | Imported         | Donation of Imported<br>CG                  | Destruc<br>CG             | tion of Importe  | ed<br>IUT (Sent                   | ;)               | Total           |       |
|                      |               |                   |                  |                                             |                           |                  |                                   |                  |                 |       |
| 4.) CG Impo          | rt (Duty Paid | i) (Rs. in Lakhs  |                  |                                             |                           |                  |                                   |                  |                 |       |
|                      |               |                   |                  |                                             |                           |                  |                                   |                  |                 |       |

| 5.) Indigenous Goods (Rs. in Lakhs) |                           |
|-------------------------------------|---------------------------|
| Indigenous Goods Procured           | Indigenous Goods Debonded |
|                                     |                           |

|                         | Through Data Communication | Physical Exports | Onsite Exports | Deemed Export |
|-------------------------|----------------------------|------------------|----------------|---------------|
| Export Earnings         |                            |                  |                |               |
| Softex Certified        |                            |                  |                |               |
| Export Realization      |                            |                  |                |               |
| 7.) DTA Sales (Rs. in L | .akhs)                     |                  |                |               |
| During the year:        |                            |                  |                |               |

| 8.) CST                           |                                  |  |
|-----------------------------------|----------------------------------|--|
| CST Claimed:                      | CST Reimbursed:                  |  |
| 0.00                              | 0.00                             |  |
| 9.) Area Occupied (in Sq. Ft.)*   |                                  |  |
| As on 31st March of Previous FY : | As on 31st March of Current FY : |  |
| 0.00                              | 1000.000                         |  |
| 0.00                              | 1000.000                         |  |

| Sno. | Service              | Value (Rs. in Lakhs) | Action   |
|------|----------------------|----------------------|----------|
| 1    | AR / VR V            |                      | Add More |
| 2    | Application Software |                      | Perrove  |

| 11.) Coun  | try Of Exports:                  |                            |                 |                    |                       |                   |
|------------|----------------------------------|----------------------------|-----------------|--------------------|-----------------------|-------------------|
| Sno.       | Country                          |                            | Value (Rs. in L | akhs)              |                       | Action            |
| 1          | Select                           | •                          |                 |                    | ]                     | Add More          |
| 12.) Inves | tment Details (During the FY) (R | s. in Lakhs)               |                 |                    |                       |                   |
| Foreign I  | nvestment(Received):             | Indian Investme            | ent:            |                    | NRI Investment:       |                   |
|            |                                  |                            |                 |                    |                       |                   |
| 13.) FE O  | utflow & Inflow                  |                            |                 |                    |                       |                   |
| FE Inflow  | :                                | FE Outflow for Technical I | Know How:       | FE Outflow exc     | cluding Import and Te | chnical Know How: |
|            |                                  |                            |                 |                    |                       |                   |
| 14.) Detai | Is of Quality Certification      |                            |                 |                    |                       |                   |
| 15.) A     | rea Occupied (in Sq. Ft.) *      |                            |                 |                    |                       |                   |
| Previo     | ous Financial Year               |                            | Curre           | nt Financial Year  |                       |                   |
|            |                                  |                            |                 |                    |                       |                   |
|            |                                  |                            | This            | field is required. |                       |                   |

| 6.) Total Turno                                                                                                | over for the Financial Year (Rs. in Lai                          | khs)          |                                                           |   |                                                                                |                                                                     |
|----------------------------------------------------------------------------------------------------|------------------------------------------------------------------|---------------|-----------------------------------------------------------|---|--------------------------------------------------------------------------------|---------------------------------------------------------------------|
| 7.) Status of th                                                                                               | ne Unit                                                          |               | Private Limited Company                                   | • |                                                                                |                                                                     |
| 8.) Revenue C                                                                                                  | ontribution by the Unit during the F                             | Y (Rs. in Lak | khs)                                                      |   |                                                                                |                                                                     |
| i. Income Tax P                                                                                                | aid                                                              |               |                                                           |   |                                                                                |                                                                     |
| b. Excise duty on DTA Sale                                                                                     |                                                                  |               |                                                           |   |                                                                                |                                                                     |
| . State taxes, co<br>lomestic procure                                                                          | ess duties & levies (including CST paid<br>ement)                | d on          |                                                           |   |                                                                                |                                                                     |
| I. Customs and                                                                                                 | Excise duty paid on procurement of go                            | oods          |                                                           |   |                                                                                |                                                                     |
| . Service Tax P                                                                                                | aid                                                              |               |                                                           |   |                                                                                |                                                                     |
| Tax deducted a                                                                                                 | at source in respect of Employees                                |               |                                                           |   |                                                                                |                                                                     |
|                                                                                                    |                                                                  |               |                                                           |   |                                                                                |                                                                     |
| 19.) Manpowe<br>a.) Supervisor                                                                                 | er Details as on end of the FY                                   |               |                                                           |   |                                                                                |                                                                     |
| 19.) Manpowe<br>a.) Supervisor                                                                                 | er Details as on end of the FY<br>ry<br>Male                     |               | Female                                                    |   | Others                                                                         | Tota                                                                |
| 19.) Manpowe<br>a.) Supervisor<br>Tech :                                                                       | ry Male                                                          | ]             | Female           200                                      |   | Others<br>0                                                                    | <b>Tota</b><br>350                                                  |
| 19.) Manpowe<br>a.) Supervisor<br>Tech :<br>Non-Tech:                                                          | r Details as on end of the FY ry Male 150 65                     | ]             | Female           200           19                         |   | Others 0 0                                                                     | <b>Tota</b><br>350<br>84                                            |
| 19.) Manpowe<br>a.) Supervisor<br>Tech :<br>Non-Tech:<br>b.) Non Super                                         | r Details as on end of the FY ry Male 150 65 visory              | )             | Female           200           19                         |   | Others 0 0 0                                                                   | Tota           350           84                                     |
| 19.) Manpowe<br>a.) Supervisor<br>Tech :<br>Non-Tech:<br>b.) Non Super<br>Tech :                               | r Details as on end of the FY                                    | )             | Female           200           19           0             |   | Others           0           0           0           0                         | Tota           350           84           0                         |
| 19.) Manpowe<br>a.) Supervisor<br>Tech :<br>Non-Tech:<br>b.) Non Super<br>Tech :<br>Non-Tech :                 | r Details as on end of the FY  ry Male  150  65  visory  0  0  0 |               | Female           200           19           0           0 |   | Others           0           0           0           0           0           0 | Tota           350           84                                     |
| 19.) Manpowe<br>a.) Supervisor<br>Tech :<br>Non-Tech:<br>b.) Non Super<br>Tech :<br>Non-Tech :<br>20.) Remarks | rr Details as on end of the FY ry Male 150 65 visory 0 0 0       |               | Female         200         19         0         0         |   | Others           0           0           0           0           0             | Tota           350           84           0           0           0 |

### Click on Save Changes

Click on View to verify all details entered.

Click on **Edit** to update existing details and insert details which have been missed out earlier.

| Dashboard            | # Home >             |                  |              |              |           |
|----------------------|----------------------|------------------|--------------|--------------|-----------|
| 🗑 APR                |                      |                  |              |              |           |
| Electronic Debonding | Select Financial Yea | -select-         |              |              |           |
| Export               | 1 Submit             | ed Report        |              |              | *         |
| SR Import            | 10                   | records per page |              | Search:      |           |
| E LOP/LUT            | S No.                | Einandial Vear   | Total Impact | Tatal Export | Action    |
| SE MPR               | a.mu.                |                  |              |              | Acual     |
| K Other2             | 1                    | 2018-2019        | 1009699.00   | 87           | View Edit |
| Tentative APR        | 2                    | 2017-2018        |              | 154675.21    | View      |
| Authorized Signatory | 3                    | 2016-2017        |              | 226921.05    | View      |
| ₹ Service Charges    | 4                    | 2015-2015        |              | 254027.48    |           |
| () Logout            | ·                    | 2010-2010        |              | 201021,40    | View      |
|                      | 5                    | 2014-2015        |              | 145335.69    | View      |
|                      | 6                    | 2013-2014        |              | 184749.64    | Ven       |

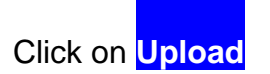

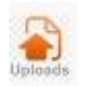

# Following Screen will appear:

|                                     | PART PARTIES AND ADDRESS OF THE PARTIES                                                                                                    |                                                                                                    |
|-------------------------------------|----------------------------------------------------------------------------------------------------|----------------------------------------------------------------------------------------------------|
| andatory to upload CA Certified APF | R along with the Export Realisation Details a                                                                                                    | and Export Summary in PDF.                                                                                                    |
| Click here to dow                   | vnioad the format for Export Realisation Det                                                                                                    | alls.                                                                                                    |
| Click Here to fill                  | Details for IT Export Summary (Mandato                                                                                                    | nry)                                                                                                    |
| Click Here to fill                  | Feedback for Statutory Services (Mandat                                                                                                    | tory)                                                                                                    |
|                                     | Choose File No file chosen                                                                                                    | Upload                                                                                                    |
| 5                                   | Choose File No file chosen                                                                                                    | Upload                                                                                                    |
| e Format                            |                                                                                                    |                                                                                                    |
|                                     | Choose File No file chosen                                                                                                    | Upload                                                                                                    |
|                                     | Choose File No file chosen                                                                                                    | Upload                                                                                                    |
|                                     | 2018-2019<br>andatory to upload CA Certified APF<br><u>Click Here</u> to dov<br><u>Click Here to fill</u><br><u>Click Here to fill</u><br>click Here to fill | 2018-2019 andatory to upload CA Certified APR along with the Export Realisation Details a <u>Click Here</u> to download the format for Export Realisation Det <u>Click Here to fill Details for IT Export Summary (Mandate</u> <u>Click Here to fill Feedback for Statutory Services (Mandate</u> <u>Choose File</u> No file chosen e Format Choose File No file chosen Choose File No file chosen Choose File No file chosen |

## STEP 2 Click on "Click Here to fill Details for Export Summary (Mandatory)".

Following Screen will appear:

| Selec | t Financial Year :            | select           |         |          | Back to APR Upload |
|-------|-------------------------------|------------------|---------|----------|--------------------|
|       | 10                            | records per page | Search: |          |                    |
|       |                               |                  | Experte | Mappower | Action             |
|       | S.No.                         | Financial Year   | Exports | Manpower | Action             |
|       | S.No.<br>No data available in | table            | Exports | manpower | Action             |

| Back to APR Upload Select Financial Year : 2018-2019 |               |   |  |  |
|------------------------------------------------------|---------------|---|--|--|
| ଡ Annexure - E (Data for IT Expo                     | ters Summary) | ~ |  |  |
| A. CEO / CFO Details                                 |               |   |  |  |
| Name                                                 |               |   |  |  |
| Designation                                          |               |   |  |  |
| Phone Number                                         |               |   |  |  |
| Mobile Number                                        |               |   |  |  |
| Email ID                                             |               |   |  |  |

| B. Contact Person Details |     |            |                   |       |
|---------------------------|-----|------------|-------------------|-------|
| Name                      |     |            |                   |       |
| Designation               |     |            |                   |       |
| Phone Number              |     |            |                   |       |
| Mobile Number             |     |            |                   |       |
| Email ID                  |     |            |                   |       |
| C. Manpower Details       |     |            |                   |       |
| FY                        | Men | Women      | Differently Abled | Other |
| 2018-2019                 | 0   | 0          | 0                 | 0     |
| 2017-2018                 | 0   | Upload APR | 0                 | 0     |
|                           |     |            |                   |       |

| 2017-2018                              | 0                         | 0                  | 0 | 0 |
|----------------------------------------|---------------------------|--------------------|---|---|
| 2016-2017                              | 0                         | 0                  | 0 | 0 |
| D. Exports Details (Excluded Deemed Ex | ports)                    |                    |   |   |
| FY                                     | IT (Rs in Lakhs)          | ITES (Rs in Lakhs) |   |   |
| 2018-2019                              | 0.00                      | 0.00               |   |   |
| 2017-2018                              | 0.00                      | 0.00               |   |   |
| 2016-2017                              | 0.00                      | 0.00               | - |   |
| E. Women Entrepreneur (in case the con | ipany has any women as Pr | omoter)            |   |   |
| Name                                   |                           |                    |   |   |
| Designation (Founder/ Co-Founder)      |                           | Upload APR         |   |   |

| Mobile Number                           |              |
|-----------------------------------------|--------------|
| Email ID                                |              |
| F. Corporate Social Responsibility (CSR | )            |
| Percentage of Profit Spent on CSR       | 0.00         |
| Amount spent on CSR                     | 0.00         |
| Brief about the activities towards CSR  |              |
|                                         | Save changes |

## STEP 3 Click on Click Here to fill Feedback for Statutory Services (Mandatory)

| pload |
|-------|
| *     |
| ~     |
| ~     |
|       |
|       |
|       |
|       |
|       |
|       |
|       |
|       |
|       |
| -     |

Select Financial Year and fill up details as per following screen:

| Suggestions if any :                                  |           |
|-------------------------------------------------------|-----------|
| Note: Please Specify the reason for score 2 or below. | Signature |
|                                                       | Submit    |

**STEP 4** Download format for Export Realization by clicking on "**Click Here to download the format for Export Realization Details**". Upload all the documents in PDF format only.

| Upload APR for the FY 2018-2019                                                                                          |                                                                                                    |
|----------------------------------------------------------------------------------------------------|----------------------------------------------------------------------------------------------------|
| It is mandatory to upload CA Certified APR along<br><u>Click Here</u> to download t<br><u>Click Here to fill Details</u> | with the Export Realisation Details and Export Summary in PDF.<br>he format for Export Realisation Details.<br>s for IT Export Summary (Mandatory) |
| Click Here to fill Feedba                                                                                                | ick for Statutory Services (Mandatory)                                                                                                    |
| APR File                                                                                                    | Choose File No file chosen Upload                                                                                                    |
| Export Realisation Details<br><u>Click Here</u> to download the Format                                                   | Choose File No file chosen Upload                                                                                                    |
| IT Export Summary                                                                                                    | Choose File No file chosen Upload                                                                                                    |
| Feedback                                                                                                    | Choose File No file chosen Upload                                                                                                    |
|                                                                                                    |                                                                                                    |

After uploading all the documents, click on Submit Button. APR is submitted for processing by STPI as per the following screenshot.

| Submitted Report    |                |              |              |                  |  |
|---------------------|----------------|--------------|--------------|------------------|--|
| 10 records per page |                |              | Search:      |                  |  |
| S.No.               | Financial Year | Total Import | Total Export | Action           |  |
| 1                   | 2018-2019      | 1009699.00   | 87           | View Edit Submit |  |
| 2                   | 2017-2018      |              | 154675.21    | View             |  |
| 3                   | 2016-2017      |              | 226921.05    | View 4 A         |  |
| 4                   | 2015-2016      |              | 251027.48    | View             |  |
| 5                   | 2014-2015      |              | 145335.69    | View             |  |
|                     |                |              |              |                  |  |

### Note :

- 1. After filling up details for Step 1 to Step 3, APR may be viewed to see error messages.
- 2. Remove all error messages and then take a printout of APR. This is to be signed by Authorized Signatory with Seal and counter signature and stamp of Chartered Accountant. Keep scanned copy of this file in pdf.
- 3. After completing all these steps, again click on upload button of Step 1 and upload all the four files.
- 4. Click on Submit Button. Final Submit button will appear if:
  - Service wise export total matches with Export Earnings (slno 3a excluding Deemed Export).
  - Country wise export total matches with the Export Earnings (slno 3a excluding Deemed Export).
  - Capital Goods Utilized at slno 1 is equal to Total Capital Goods Imported (3a)
  - Total Exports in APR and summary of exports are same.
  - All the four documents are uploaded in pdf format.